## How to Configure ASU Wireless on Android devices

Screen images may vary, but the settings will work for any device.

## Step-by-step guide

- 1. On your phone, go to "Settings". Click on "Connections" and then "WI-FI"
- 2. Click on the "asu" network.

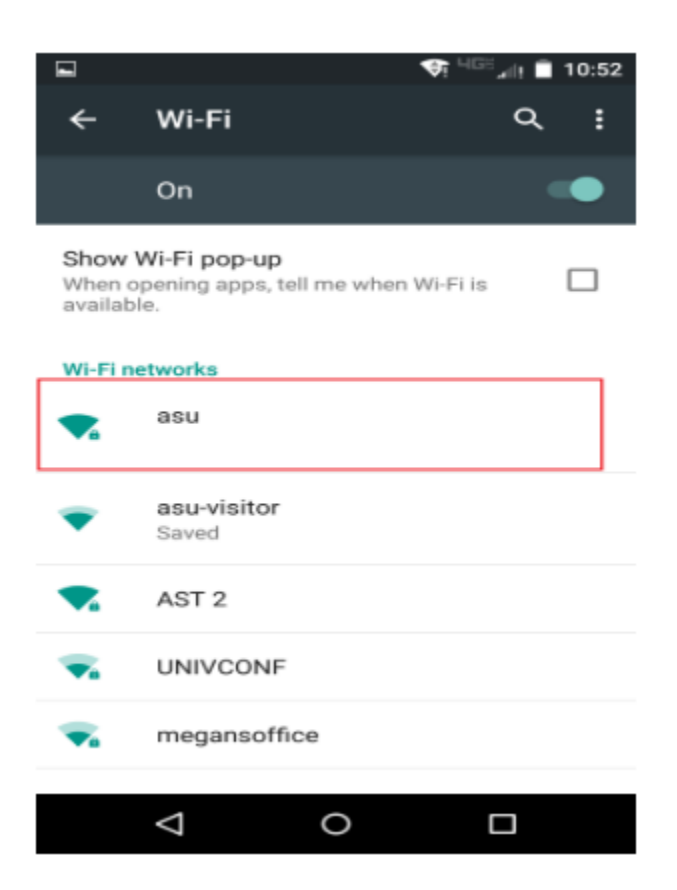

3. Enter your App State username and password, then click "Connect".

|             |                                             |                  | ▼ 4Gë "nil 🗎 ' | 10:52 |
|-------------|---------------------------------------------|------------------|----------------|-------|
| -           | <b>asu</b><br>Phase 2 auther<br>None        | ntication        | *              | 000   |
| S<br>V<br>a | CA certificate<br>(unspecified)<br>Identity | )                | *              |       |
| N           | Anonymous ide                               | entity           |                | I     |
|             | Password                                    |                  |                | I     |
|             | Show pass                                   | sword<br>options |                | l     |
| •           |                                             | CANCEL           | CONNECT        |       |
|             | $\triangleleft$                             | 0                |                |       |

4. Your device will now be connected to the "asu" network.

5. If this is your first time connecting this device to the asu network, you will need to register your device with App State. Open your browser (Firefox, Chrome, Safari or your phone's default web browser) and go to <u>netreg2.appstate.edu</u>.

6. Log in using your App State username and password.

7. Follow the steps to register your device.

← → C 🗋 https://netreg.appstate.edu

| reg Netv | rk Registration System                          |  |
|----------|-------------------------------------------------|--|
|          | Welcome to the ASU Network Registration System. |  |
|          | Please login as an ASU User or UGuest:          |  |
|          | ASU Login Name:                                 |  |
|          | Password:                                       |  |
|          | Login                                           |  |
|          | OP Diazza Jagin ac a Vicitor to the ASU Network |  |
|          | OR Please login as a visitor to the ASO Network |  |
|          | Visitor Email Address                           |  |
|          | Visitor Login                                   |  |
|          |                                                 |  |

• Registration takes approximately 15-20 minutes. At the end of the 15-20 minutes, you will need to shut down and re-boot your device to complete the registration process.

## **Related Articles**

• Setting up Gmail & Calendar on Android

Visit or call the Technology Support Center for assistance with your Android Devices.

Search Knowledge Base

Submit a Service Request

We value your feedback! Click HERE to suggest updates to an existing article, request a new article, or submit an idea.